Buongiorno,

sono Marco Messina, il docente incaricato di gestire le caselle di posta istituzionali per la scuola primaria "Marie Curie" di via Guicciardi, 1.

Vi allego un semplice tutorial per chi avesse ricevuto le credenziali definitive del proprio account scolastico istituzionale @icmaffucci.edu.it.

Il primo passo è andare su Gmail:

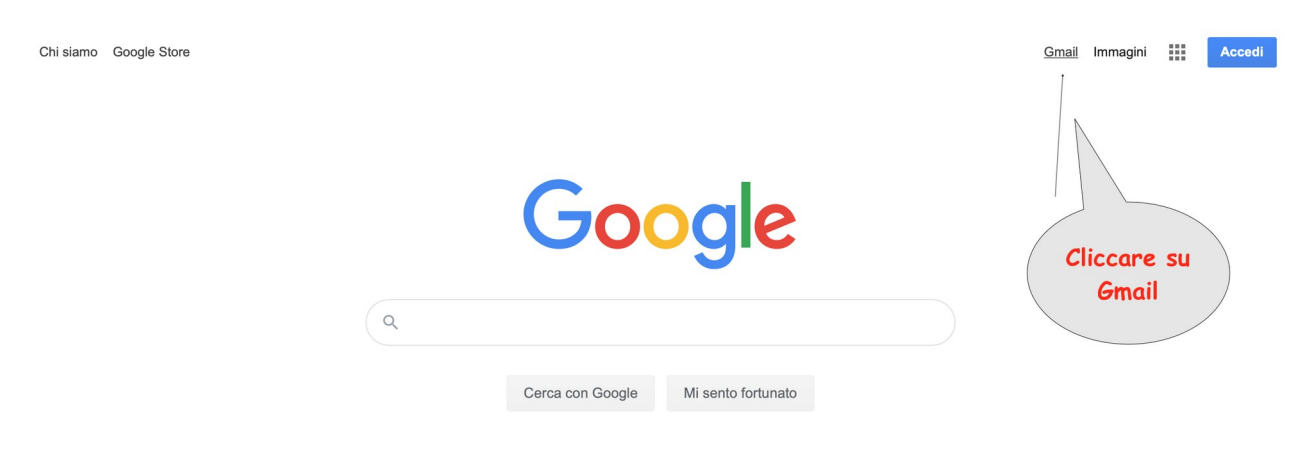

Poi inserire la mail ufficiale e la password definitiva nei relativi campi:

| Google<br>Accedi<br>Continua su Gn                                             | nail                     | il<br>@            | Inserire qui<br>I proprio indirizz<br>Picmaffucci.edu. |
|--------------------------------------------------------------------------------|--------------------------|--------------------|--------------------------------------------------------|
| Indirizzo email o numero di tel                                                | efono                    |                    |                                                        |
| Non si tratta del tuo computer? Utiliz<br>navigazione privata per accedere. Ut | za finestr<br>eriori inf | e di<br>formazioni |                                                        |
| Crea un account                                                                |                          | Avanti             |                                                        |
|                                                                                |                          |                    |                                                        |

| Goc<br>pippo<br>pippo.pluto@ic | ogle<br>pluto<br>maffucci.edu. | p<br>it ~ | Inserir<br>assword a<br>proprio<br>@icmaffu | re qui la<br>Afinitavia d<br>account<br>ucci.edu.it |
|--------------------------------|--------------------------------|-----------|---------------------------------------------|-----------------------------------------------------|
| Password dimenticata?          |                                | Avanti    |                                             |                                                     |
|                                |                                |           |                                             |                                                     |

Ora accettate i termini di servizio di Google per l'utilizzo della Gsuite for Education (questa schermata potrebbe non comparire e allora passate al punto successivo):

| Google                                                                                                    |  |  |  |  |
|----------------------------------------------------------------------------------------------------|--|--|--|--|
| Benvenuto nel tuo nuovo account                                                                                                    |  |  |  |  |
| Benvenuto nel tuo nuovo account: indirizzodiprova@icmaffucci.edu.it. L'account è compatibile con tanti<br>servizi Google, ma è il tuo amministratore di icmaffucci.edu.it che decide a quali servizi puoi accedere.<br>Per suggerimenti sull'utilizzo del tuo nuovo account, visita il Centro assistenza di Google.<br>Quando utilizzi servizi Google, il tuo amministratore di dominio ha accesso ai dati del tuo account<br>indirizzodiprova@icmaffucci.edu.it, inclusi i dati memorizzati sull'account nei servizi Google. Puoi avere<br>ulteriori informazioni qui oppure leggendo le norme sulla privacy della tua organizzazione, se esistono.<br>Puoi scegliere di tenere un account separato per l'utilizzo personale di qualsiasi servizio Google, incluso<br>il servizio email. Se hai vari Account Google, puoi gestire l'account che utilizzi con i servizi Google e<br>passare da un account all'altro quando vuoi. Il tuo nome utente e l'immagine del profilo ti consentono di<br>verificare di avere scelto l'account desiderato.<br>Se la tua organizzazione ti dà accesso ai servizi principali di Google Workspace, il tuo utilizzo di tali<br>servizi è regolato dal contratto Google Workspace dell'organizzazione. Tutti gli altri servizi Google<br>attivati dall'ammini di servizio<br>Google e Accettore<br>i termini di servizio<br>Fai clini di servizio di la servizio di la servizi aggiuntivi potrebbero essere regolati anche<br>da terr<br>ostitti termini di servizio<br>Fai clini di servizio di la policabili. |  |  |  |  |
| Fai cliò aver compreso la descrizione del funzionamento del tuo account in nonché di accettare i Termini di servizio di Google e le Norme sulla prive                                                                                                    |  |  |  |  |
| Accetta                                                                                                    |  |  |  |  |
|                                                                                                    |  |  |  |  |

A questo punto dovreste visualizzare la vostra casella di posta istituzionale, dove potrete leggere tutte le comunicazioni rivolte al vostro indirizzo @icmaffucci.edu.it:

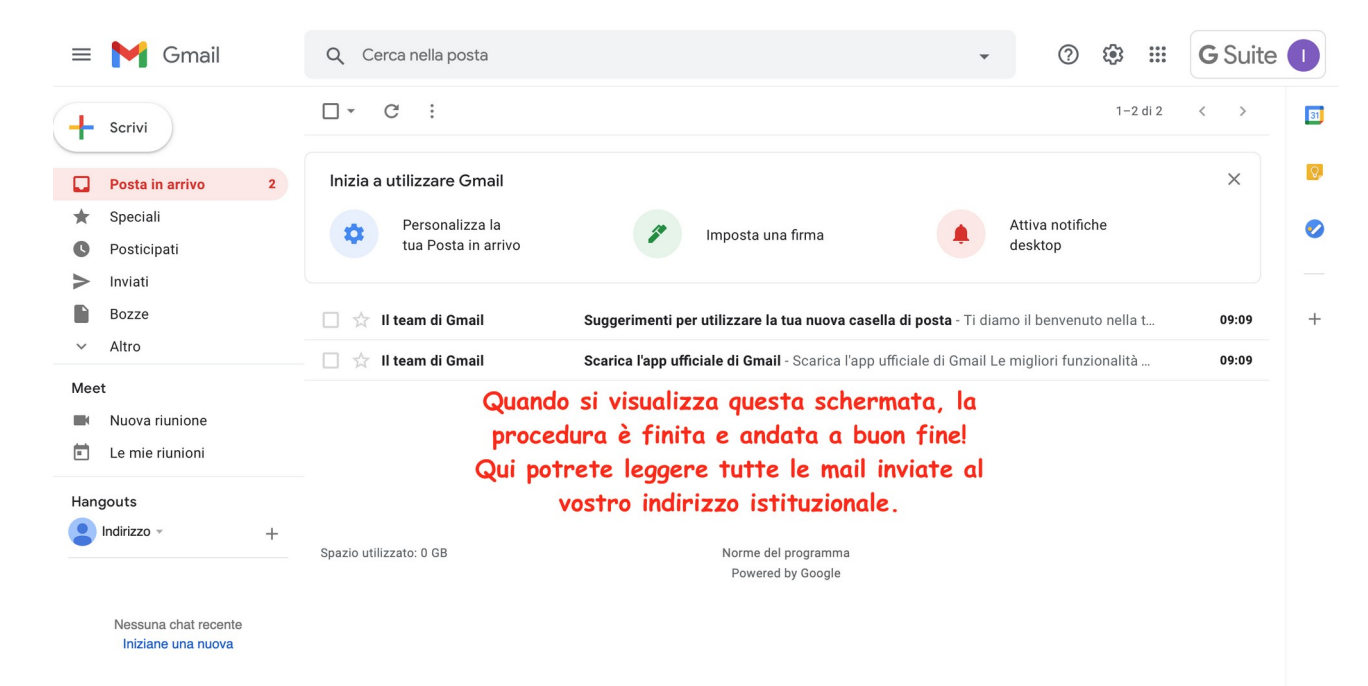